## <u>NOTICE</u>

The District Employment Exchange Nongstoiñ is pleased to inform all that the District Administration, District Sports Officer and Model Career Centre (Employment Exchange) West Khasi Hills District intend to assist and guide the youth in their preparation for the recruitment in Meghalaya Police conducted by the Central Recruitment Board, as per Advertisement No. PTS/CRB/RECR/2023-24/350, dated 6th March, 2024. Eligible and aspiring candidates from West Khasi Hills District who are interested in availing themselves of physical training, coaching, and counselling may register their names at the Office of the Assistant Employment Officer, Employment Exchange, Nongstoin, BDO C& R.D. Block Mawshynrut, and Police Outpost, Athiabari. The following documents are required for registration:

- 1. Proof of successful submission of the application through the official website of Meghalaya Police, i.e., www.megpolice.gov.in.
- 2. Employment Registration Card issued by the Employment Exchange, Nongstoin.

Those who already possess the above documents but not yet registered for the coaching can do so by visiting any of the above offices or by following this link: <u>https://forms.gle/pzzVxqQGyqZd5yUm7</u>

## The last date for registration is 13th July, 2024.

In case you do not possess the Employment Registration Card, you can obtain it by following the steps given below. The steps for online registration with the District Employment Exchange are as follows:

- Launch your preferred browser and go the website of Directorate of Employment and Craftsmen Training (<u>https://dectmeg.nic.in</u>)
- 2. Scroll down and click on "Connect Kam".
- 3. Click on "Web Registration.
- 4. Select the option for "New Registration."
- 5. Choose your district and block of domicile, then click "Submit."
- 6. Input your details and click "Add and Save Preferences."
- 7. Enter additional information including educational background, category/caste, and training details. After adding each detail, click "Add and Save Preference."
- 8. Upon successfully entering all details, proceed by clicking on "Continue Registration," and subsequently, click on "Final Registration" to complete the process.
- 9. Make a note of the Temporary Registration Number provided.
- 10. Within 30 days from the date of online registration, visit the employment exchange with original documents along with a photocopy of all the documents and two recent passport size photographs for physical verification to obtain your X-10 card.

Model Career Centre Employment Exchange, Nongstoiñ